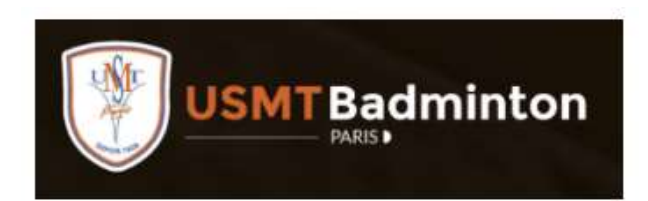

# Espace Adhérent USMT

Section Badminton

Guide d'inscription

### Inscription et adhésion à l'US Metro

Afin d'adhérer à une section, il est nécessaire de s'inscrire sur l'espace adhérent de l'US Metro

https://adherent.us-metro.org/

- Une fois l'enregistrement réalisé, il faut adhérer à la section de votre choix
- Suite à votre adhésion en ligne, l'upload de vos documents et de votre paiement celle-ci sera validée par l'équipe de la section

En cas de paiement par chèque cela pourra pourra prendre plus de temps

Rendez-vous sur l'espace adhérent de l'US Metro

https://adherent.us-metro.org/

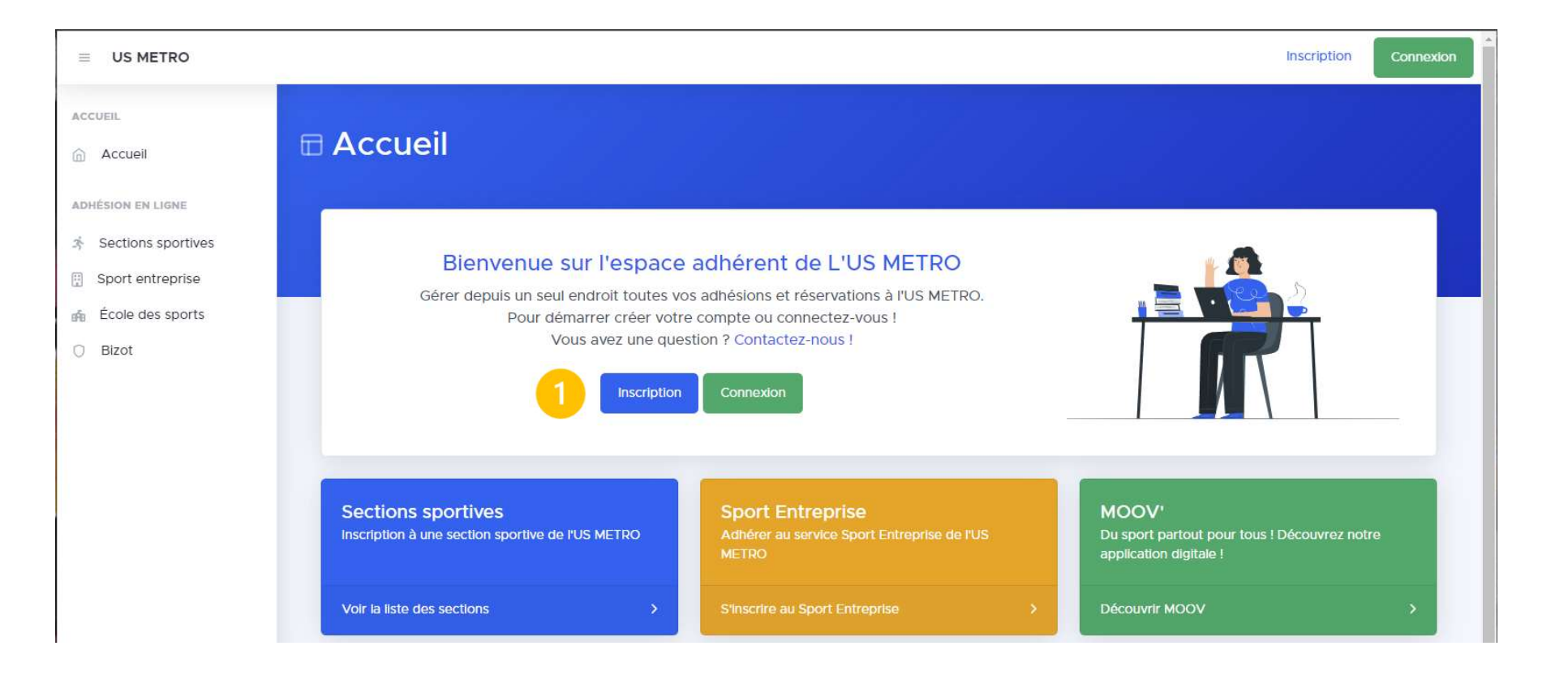

Sélectionner « Inscription »

|                                                                |                                                                                                    | Inscription | Connexion |
|----------------------------------------------------------------|----------------------------------------------------------------------------------------------------|-------------|-----------|
| ACCUEIL                                                        | Formulaire d'inscription                                                                                              |             |           |
| ADHÉSION EN LIGNE                                              | FORMULAIRE D'INSCRIPTION                                                                                              |             |           |
| <ul> <li>Sport entreprise</li> <li>École des sports</li> </ul> | ÉTAPE 1                                                                                                    |             |           |
| O Bizot                                                        |                                                                                                    |             |           |
|                                                                | Informations de connexion                                                                                             |             |           |
|                                                                | Email * Confirmer l'email *                                                                                           |             |           |
|                                                                | Mot de passe * Confirmer le mot de passe *                                                                            |             |           |
|                                                                | Le mot de passe doit contenir au moins 8 caractères, une majuscule, une minuscule, un chiffre et un caractère spécial |             |           |
|                                                                | Sulvant 1                                                                                                    |             |           |

Renseignez vos informations de connexion

|                                                                                         |                                                                                                    | Inscription | Connexion |
|-----------------------------------------------------------------------------------------|----------------------------------------------------------------------------------------------------|-------------|-----------|
| Accueil                                                                                 | Formulaire d'inscription                                                                                                    |             |           |
| ADHÉSION EN LIGNE<br>* Sections sportives<br>Department<br>én École des sports<br>Bizot | FORMULAIRE D'INSCRIPTION<br>ÉTAPE 2                                                                                                    |             |           |
|                                                                                         | Informations personnelles       Civilité *       Mr       Prénom *       Image: Civilité *         Nationalité *         Image: Civilité *         Nationalité *         Image: Civilité *         Nom * |             |           |
|                                                                                         | Téléphone * Date de naissance * 01 / 01 / 1903                                                                                                    |             |           |

Renseignez vos informations personnelles

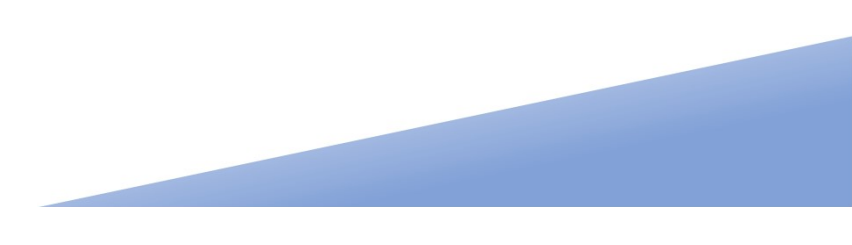

|                                                                                          |                                                                                                    | Inscription | Connexion |
|------------------------------------------------------------------------------------------|----------------------------------------------------------------------------------------------------|-------------|-----------|
| Accueil                                                                                  | Formulaire d'inscription                                                                                                    |             |           |
| ADHÉSION EN LIGNE<br>Sections sportives<br>Sport entreprise<br>École des sports<br>Dizot | FORMULAIRE D'INSCRIPTION<br>ÉTAPE 3                                                                                                    |             |           |
|                                                                                          | Informations de domiciliation Adresse * Code postal * Ville * Code contraction termination terminatio |             |           |
|                                                                                          | Précédent Minscrire                                                                                                    |             |           |

Renseignez vos informations personnelles

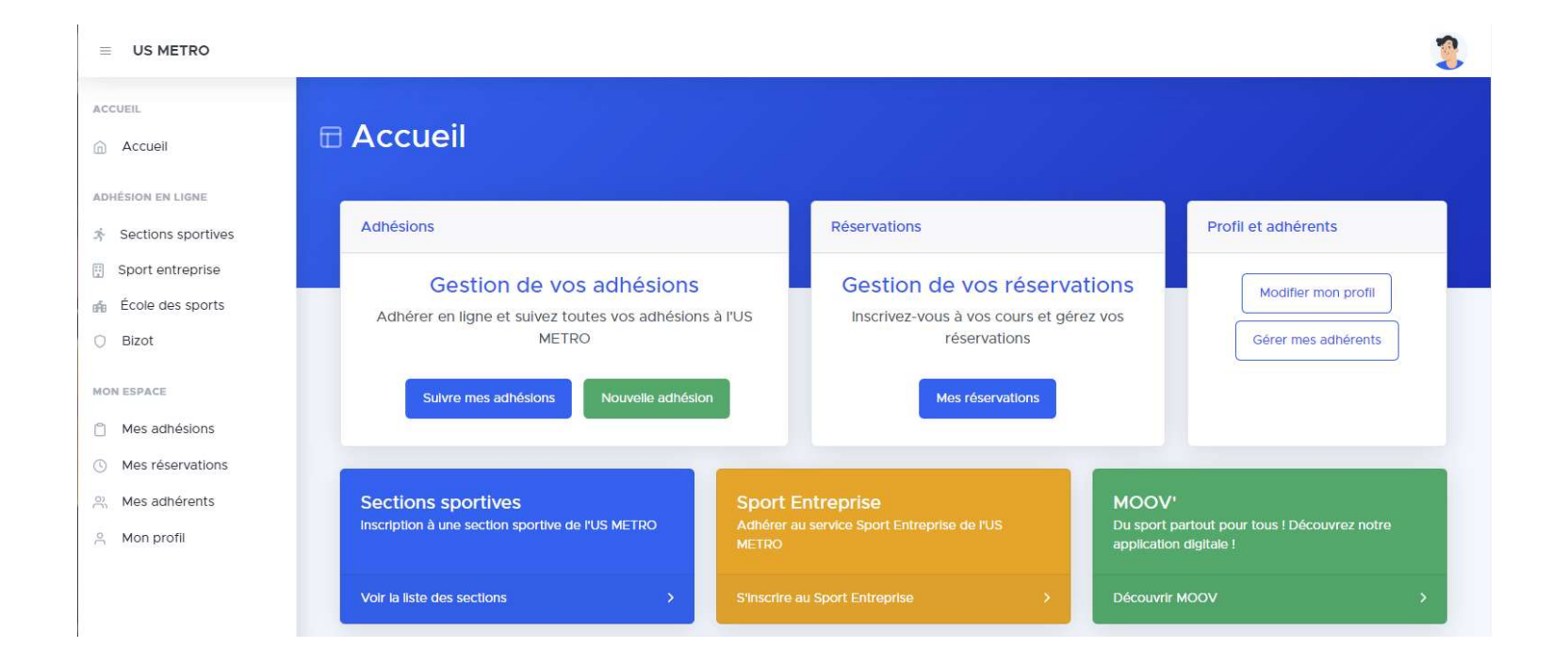

Connectez-vous sur la page d'accueil

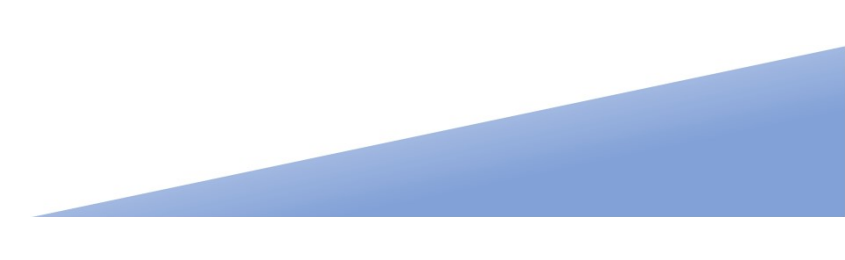

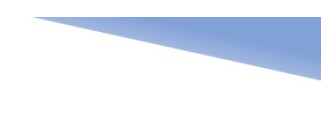

Rendez-vous sur l'espace adhérent de l'US Metro

https://adherent.us-metro.org/

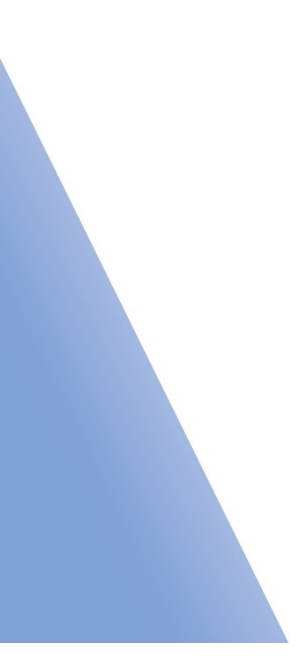

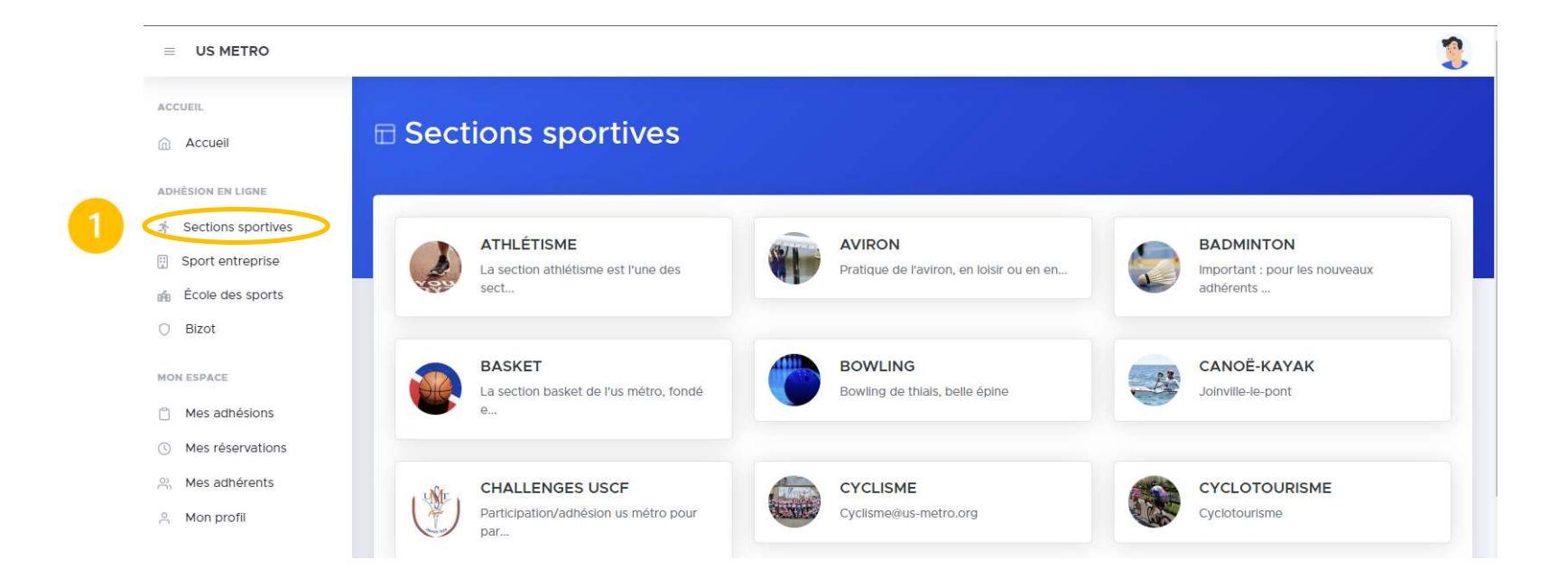

Dans « Sections sportives » sélectionnez la section de votre choix

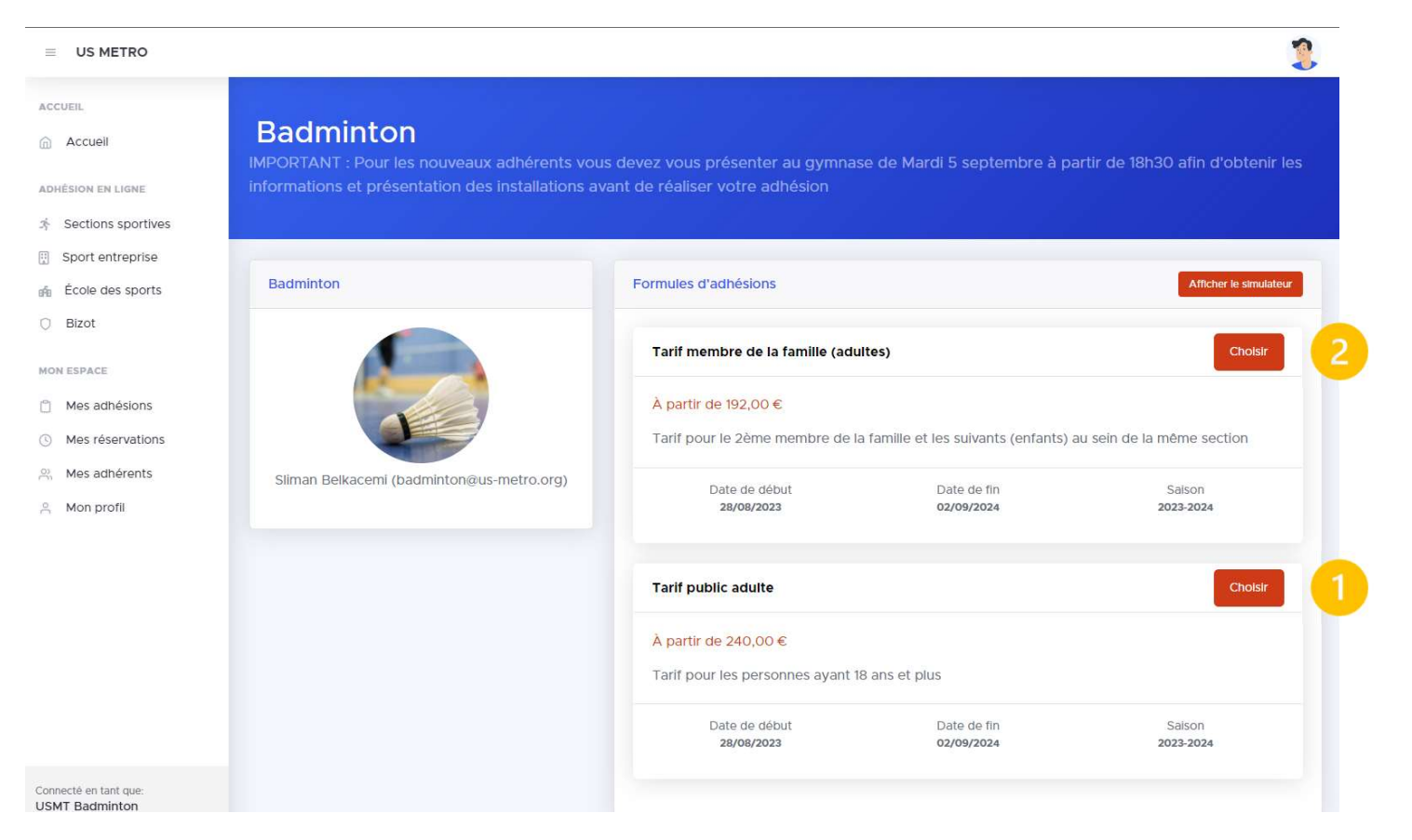

Sélectionnez la formule correspondante

|                      |                                                                                                    | 2                                        |
|----------------------|----------------------------------------------------------------------------------------------------|------------------------------------------|
| Accueil              | Nouvelle adhésion en ligne                                                                               |                                          |
| ADHÉSION EN LIGNE    |                                                                                                    |                                          |
| * Sections sportives |                                                                                                    |                                          |
| Sport entreprise     | Adhérent<br>Choix de l'adhérent 2 Information sur votre<br>adhésion 3 Détails de la formule &<br>options | 4 Validation<br>Récapitulatif & paiement |
| 🏟 École des sports   |                                                                                                    |                                          |
| O Bizot              |                                                                                                    |                                          |
| MON ESPACE           |                                                                                                    |                                          |
| Mes adhésions        | Nouveau profil adhérent                                                                                  |                                          |
| ③ Mes réservations   | Créer un nouveau profil adhérent pour vous ou votre                                                      |                                          |
| A Mes adhérents      | Endit                                                                                                    |                                          |
| ິ Mon profil         |                                                                                                    |                                          |
|                      | Créer un nouveau adhérent                                                                                |                                          |
|                      |                                                                                                    |                                          |

Vous devez créer votre profile d'adhérent

| US METRO                                                                  |                                  |                                                                                      |                                                                  |                                          |
|---------------------------------------------------------------------------|----------------------------------|--------------------------------------------------------------------------------------|------------------------------------------------------------------|------------------------------------------|
| ıı.<br>ccueil                                                             | 🗄 Nouvelle adhé                  | sion en ligne                                                                        |                                                                  |                                          |
| sion en ligne<br>ections sportives<br>port entreprise<br>coole des sports | 1 Adhérent<br>Choix de Fadhérent | 2 Informations<br>Information sur vot<br>adhésion                                    | re 3 Formule<br>Défaits de la formule &<br>ophons                | 4 Validation<br>Récapitulatif & palement |
| Bizot<br>ISPACE<br>Mes adhésions<br>Mes réservations<br>Aes adhérents     |                                  | Étape 1<br>Renseigner les informatio<br>(vous pouvez salsir remail de vo<br>E-mail * | ons de l'adhérent<br>otre compte si l'adhérent n'en possède pas) |                                          |
| lon profil                                                                |                                  | Prénom *                                                                             | Nom *                                                            |                                          |
|                                                                           |                                  | Civilité *<br>Mr                                                                     | Date de naissance *                                              |                                          |
|                                                                           |                                  | Nationalité *                                                                        | Code postal *                                                    |                                          |
|                                                                           |                                  | Adresse *                                                                            |                                                                  |                                          |
|                                                                           |                                  | Ville *                                                                              | Téléphone *                                                      |                                          |
|                                                                           |                                  | Sauvogarder                                                                          |                                                                  |                                          |
| necté en tant que:<br>MT Badminton                                        |                                  |                                                                                      |                                                                  |                                          |

Renseignez alors vos informations

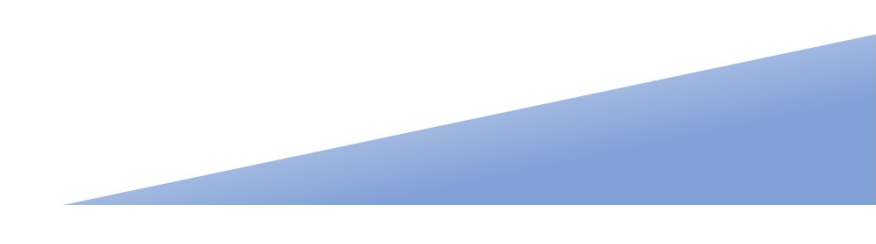

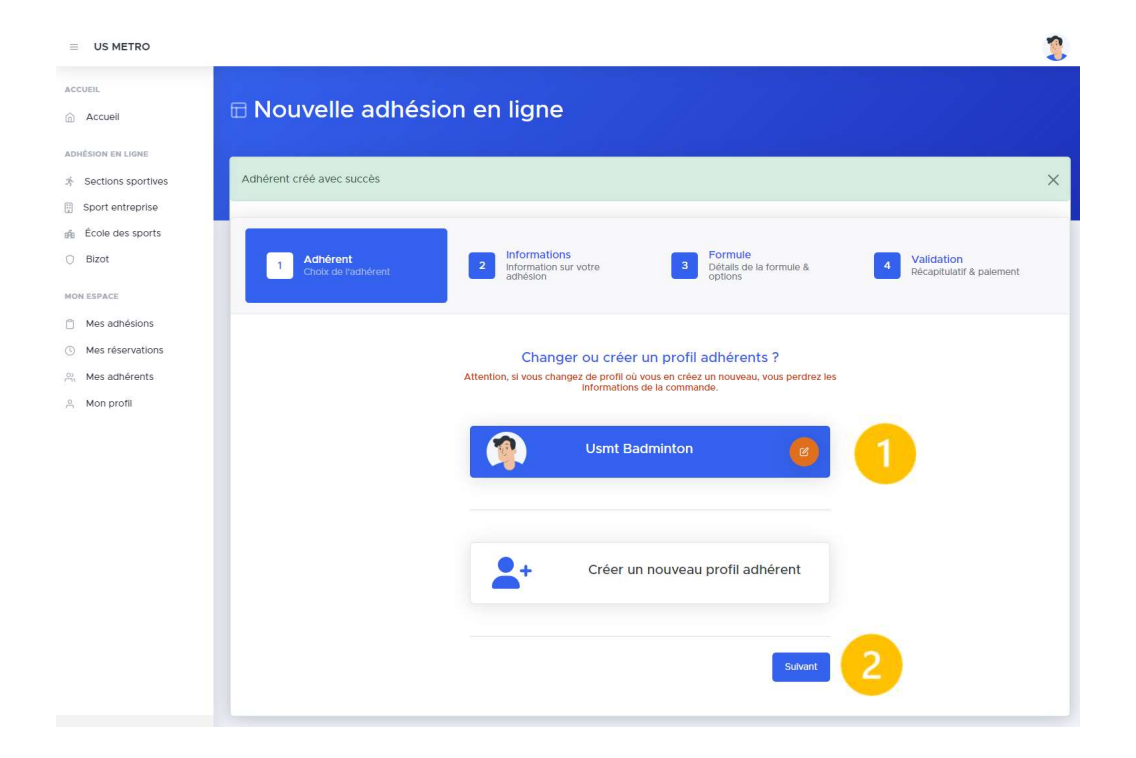

Sélectionnez le profil crée pour adhérer à la section

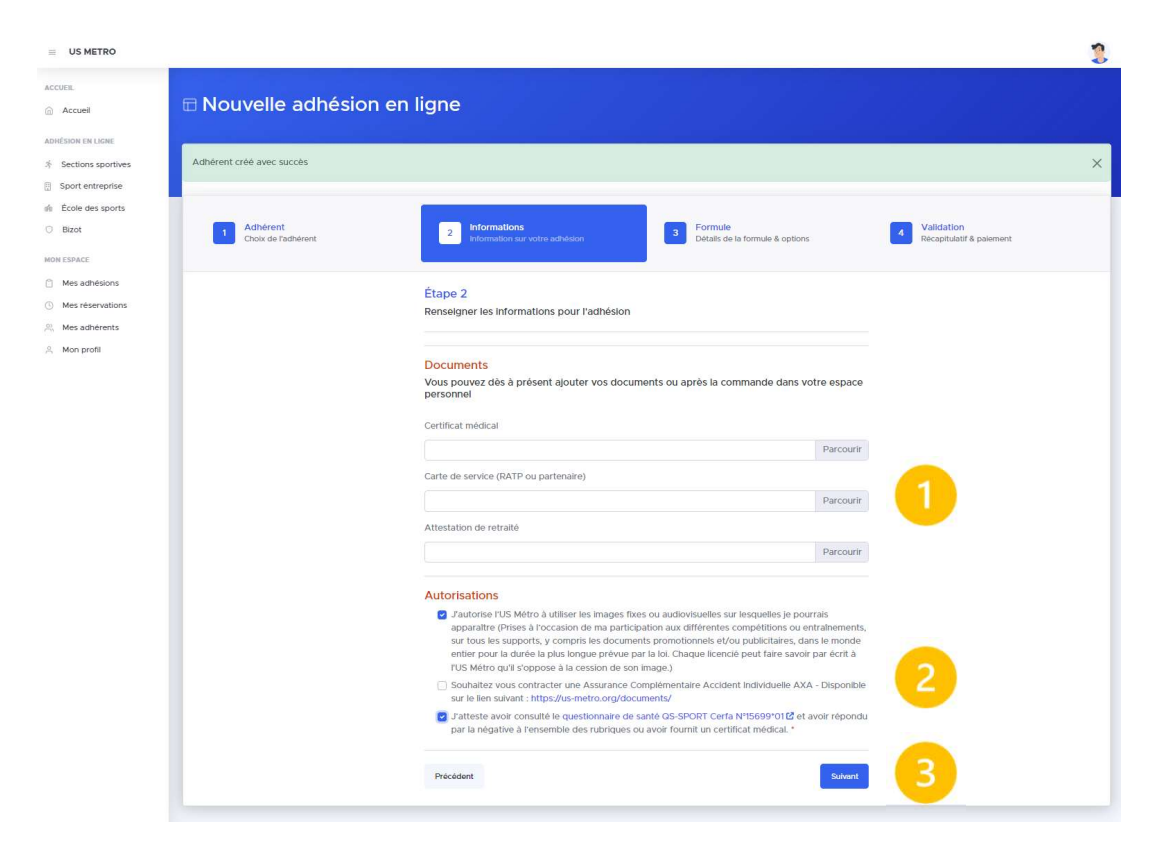

Ajoutez vos documents

<u>Si votre :</u>

Certificat date de **moins** de 3 ans : Sélectionnez après lecture la case « QS Sport » Certificat date de **plus** de 3 ans : Un nouveau certificat sera nécessaire

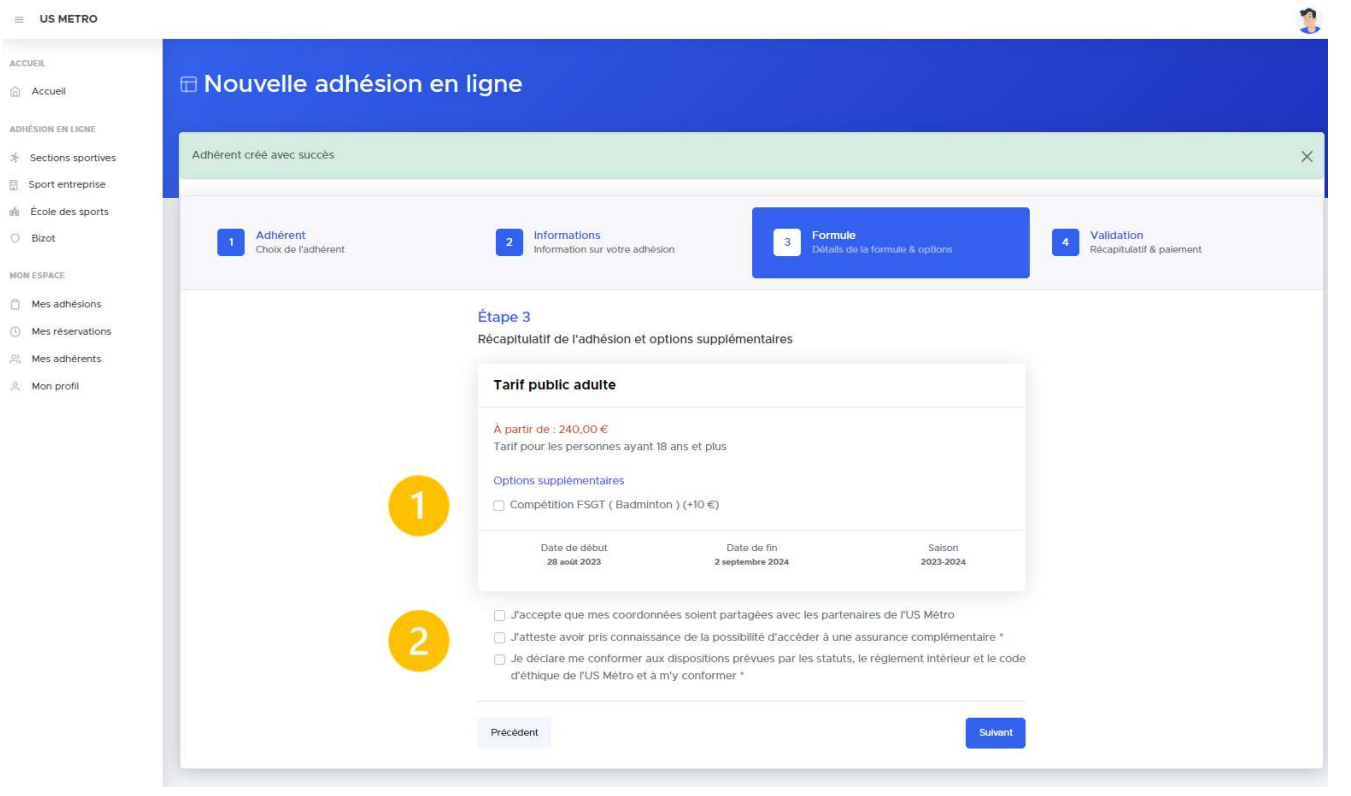

Vérifiez votre formule d'adhésion

Dans le cas où vous souhaitez faire de la compétition FSGT pensez à cocher l'option

| TRO                          |                                                                                                    |
|------------------------------|----------------------------------------------------------------------------------------------------|
| Nouvelle                     | dhésion en ligne                                                                                                    |
| NE Adhérent créé avec suc    |                                                                                                    |
| sprise sports                |                                                                                                    |
| 1 Adhérent<br>Choix de l'adl | ent 2 information 3 Formule 3 Formule & options 4 Validation 10 Détails de la formule & options                                                          |
| ions                         | Étape 4                                                                                                    |
| ents                         | Verification de votre adhesion et choix du mode de palement<br>Tarif public aduite 240,00 €                                                              |
|                              | Bénéficiez-vous d'un pass sport ?                                                                                                    |
|                              | Cheisir un Pass Sport<br>^ Attention pour que votre adhésion soit validée vous devez envoyer vos pass par mail à l'adresse comptabilite@us-<br>metro org |
|                              | Vous avez un code<br>promo ? Code promo Apielouer                                                                                                    |
|                              | Total 240,00 €                                                                                                    |
|                              | Choisissez votre moyen de paiement                                                                                                    |
|                              | Catte de crédit •0,516 de Résistance                                                                                                    |
|                              | C Chèque bancaire                                                                                                    |
|                              | Präcédent                                                                                                    |

#### Sélectionnez le mode de paiement :

Pour le paiement en CB, vous serez redirigé vers le site de paiement

Pour le paiement par chèque, celui-ci sera à déposer dans la boite aux lettre grise entre les vestiaires. Ce mode de paiement nécessitant une action de la section, cela impliquera un délai de traitement pour votre adhésion

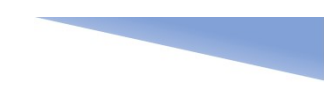

-

#### Adhésion à la section

#### 

#### ACCUEIL

ADHÉSION EN LIGNE Sections sportive: Sport entreprise École des sports Bizot

MON ESPACE

Mes adhésions
 Mes réservations

Mes adhérents

A Mon profil

| otre adhésion n°2023082519133811562  | 13701 a bien été créée                       |                                                         |                 |  |  |  |
|--------------------------------------|----------------------------------------------|---------------------------------------------------------|-----------------|--|--|--|
| lentifiant de l'adhésion: n°         | 2328                                         |                                                         | Gérer les docu  |  |  |  |
|                                      |                                              |                                                         |                 |  |  |  |
| U Intos adhesion                     | Statut de l'adnesion: En attente de paiement | € Infos palement                                        | Prix final: 240 |  |  |  |
| Adhérent (Nom - Prénom): badminto    | on - usmt 💿                                  | Prix inital: 240,00 €                                   |                 |  |  |  |
| Utilisateur: USMT Badminton (usmt.)  | bad@gmail.com)                               | Frais bancaire: 0,00 €                                  |                 |  |  |  |
| Saison: 2023-2024                    |                                              | Status de la commande : En attente de paiement          |                 |  |  |  |
| Section: Badminton                   |                                              | Mode de paiement: Chèque bancaire                       |                 |  |  |  |
| Titre: Tarif public adulte           |                                              | Nº de transaction de la commande: 202308251913381156213 | 701             |  |  |  |
| Date de début: 28 août 2023          |                                              | Care to the second second                               |                 |  |  |  |
| Date de fin: 2 septembre 2024        |                                              | Documents a tournir                                     |                 |  |  |  |
| Nombre de crédits par semaine: 1     |                                              | Certificat médical ou questionnaire de santé:           | Non             |  |  |  |
| Nombre de réservations simultanées   | :1                                           | Carte de service (RATP ou partenaire): No               |                 |  |  |  |
| Crée le: 25 août 2023 à 19:13        |                                              | Attestation de retraité:                                | Non             |  |  |  |
| Dernière mise a jour le:             |                                              |                                                         |                 |  |  |  |
| Autorisations                        |                                              |                                                         |                 |  |  |  |
| Autorisation majeur droit à l'image: | 0                                            |                                                         |                 |  |  |  |
| Proposition d'une assurance: 📀       |                                              |                                                         |                 |  |  |  |
|                                      |                                              |                                                         |                 |  |  |  |

Envoi et récapitulatif de votre adhésion. A cette étape un mail vous sera envoyé automatiquement.

En cas de problème vous pouvez contacter l'équipe

| ACCUEIL             | 🖽 Liste         | de vos                 | adhésion                | s         |                     |                        |                                                                                                    |                      |           |              |                                       |   |
|---------------------|-----------------|------------------------|-------------------------|-----------|---------------------|------------------------|----------------------------------------------------------------------------------------------------|----------------------|-----------|--------------|---------------------------------------|---|
|                     |                 |                        |                         |           |                     |                        |                                                                                                    |                      |           |              |                                       |   |
| ADHESION EN LIGNE   | Toutes mes ad   | dhésions               |                         |           |                     |                        |                                                                                                    |                      |           |              |                                       |   |
| Sport entreprise    |                 |                        |                         |           |                     |                        |                                                                                                    |                      |           |              |                                       |   |
| n École des sports  | Afficher 10     | Afficher 10 V éléments |                         |           |                     |                        |                                                                                                    |                      |           |              |                                       |   |
| 🔘 Bizot             | Section         | Formule                | Status de<br>l'adhésion | Saison    | Date de<br>validité | Status paiement 🕴      | Status document                                                                                                 | Moyen de<br>paiement | Adhérent  | Crée<br>le 👻 | Actions                               | s |
| MON ESPACE          | Badminton       | Tarif public           | En attente de           | 2023-2024 | Bientőt valide      | En attente de paiement | En attente de documents                                                                                         | Chèque               | badminton | 25 août      | 6                                     |   |
| Mes adhésions       |                 | adulte                 | paiement                |           |                     |                        | Contraction of the second second second second second second second second second second second second second s | bancaire             | usmt      | 2023         |                                       | - |
| () Mes réservations | Affichage de l' | 'élément 1 à 1 su      | r 1 éléments            |           |                     |                        |                                                                                                    |                      |           |              | Précédent 1                           | 5 |
| 0) Mas adhérents    |                 |                        |                         |           |                     |                        |                                                                                                    |                      |           |              | · · · · · · · · · · · · · · · · · · · | 1 |

Pour connaitre l'état de votre adhésion, rendez-vous sur « Mes Adhésions ».

Une fois votre adhésion validée par l'équipe, vous recevrez un mail automatique